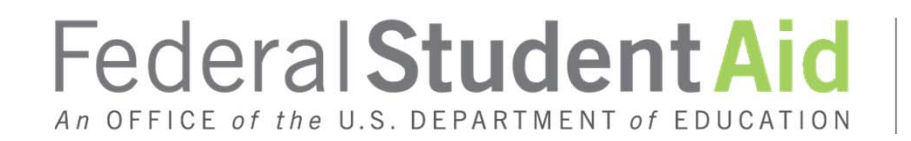

PROUD SPONSOR of the AMERICAN MIND<sup>TM</sup>

### QA Session # 1 ISIR Analysis Tool: Uploading Records and What's New

Presented by Michael Cagle and Anne Tuccillo October 4, 2012

### **Training Objectives**

3

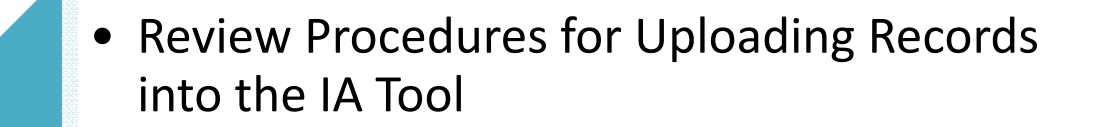

 Discuss Enhancements made to the 2012-2013 ISIR Analysis Tool

 Review Requirements and Deadlines for Completing Data Upload and Analysis of Data

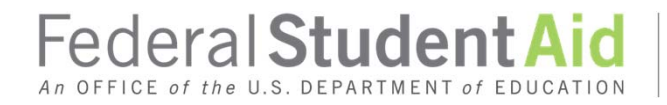

### Important Reminder

- Know what your Verification criteria are and assign alphabetic codes (A-Z) to each verification criteria.
  - Work with IT support to automate the process of identifying the codes each record met

#### OR

• Manually assign each record the code(s) of the criteria met.

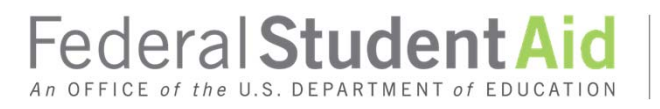

### **Uploading Records**

File Layout

123456789AT0204YAHP

Y = Met Institutional Criteria AHP = Institutional Criteria code(s)

- One Flat File to upload ISIR Records and Verification Criteria
- Upload capacity increased to 3000 records

### Prepare Flat File of Verified Records

111221234MA0105YAC 111331235LA0204YA 111441236EV0106YCDE

## Field Length: Up to 56 characters

#### 1. SSN

- 2. First two letters of the last name (CAPS)
- 3. Initial transaction
- 4. Paid on transaction
- 5. Include the "Y" since each record met your criteria
- 6. Include the Verification Code(s) the record met

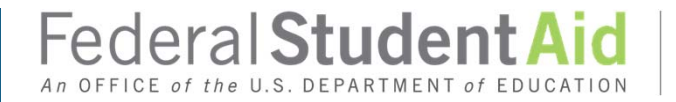

### **Upload Your Data**

| Data Nequest          | FAA Access to CPS Online – ISIR Analysi | s Tool    |
|-----------------------|-----------------------------------------|-----------|
| User-Specified Fields | NEED HELP?                              |           |
| Current Status        | Date Damast                             |           |
| Student Listing       |                                         |           |
| Export                | Data Request                            |           |
| Data Validation       | What type of data are you requesting?   | ISIR Data |
| Analysis of Data      |                                         |           |
|                       |                                         |           |
|                       |                                         |           |
|                       |                                         |           |
|                       |                                         |           |
|                       |                                         |           |

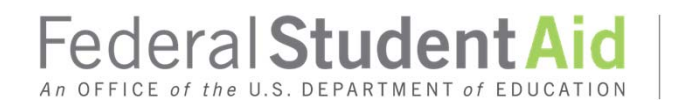

### Build/Rebuild

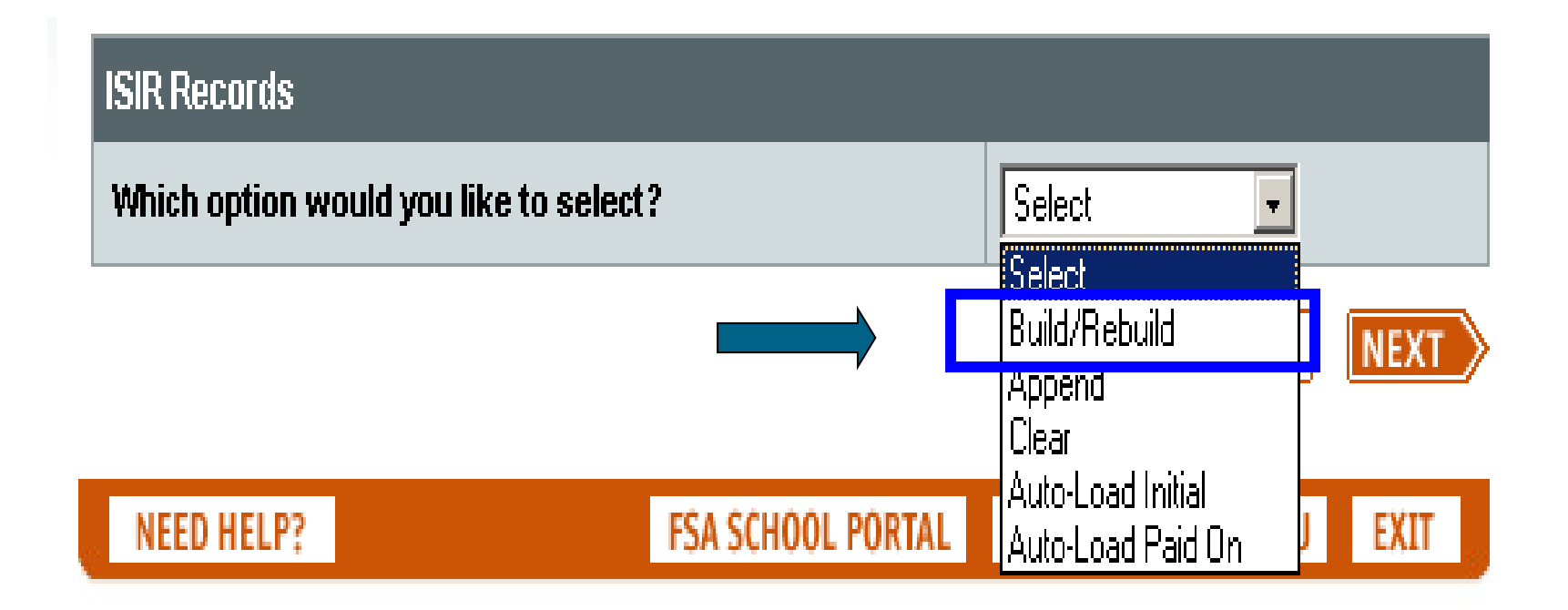

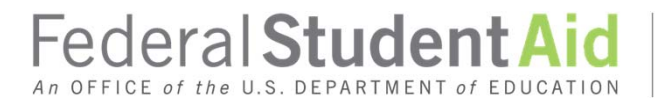

### Build/Rebuild

#### Microsoft Internet Explorer

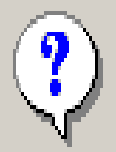

Build/Rebuild will replace all student records with the records requested. Are you sure you want to build/rebuild?

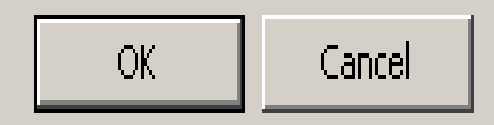

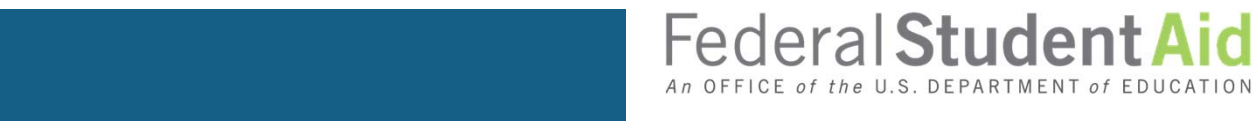

PROUD SPONSOR of the AMERICAN MIND™

X

### File With BOTH Transactions

| Home Help FAQs        |                                                                                                    |
|-----------------------|----------------------------------------------------------------------------------------------------|
| Data Request          | FAA Access to CPS Online – ISIR Analysis Tool                                                                                                    |
| User-Specified Fields | NEED HELP?                                                                                                    |
| Current Status        | Data Request: ISIR Data Load                                                                                                    |
| Export                | You can only have a total of 3000 records stored in ISIR Analysis at any one time.                                                                                                    |
| Data Validation       | You can request:<br>File - With Transactions - The imported flat file specifies the transactions to be loaded for                                                                                                    |
| Analysis of Data      | <ul> <li>each student.</li> <li>File - Without Transactions - The imported flat file does not specify the transactions to be loaded and the transactions will be selected based on the existing definitions.</li> </ul> |
|                       | ISIR Records                                                                                                    |
|                       | From which source will you load records?                                                                                                    |
|                       | PREVIOUS NEXT                                                                                                    |
|                       | NEED HELP? RETURN TO FAA MENU EXIT                                                                                                    |
|                       | Site Last Updated: Tuesday, July 17, 2012                                                                                                    |

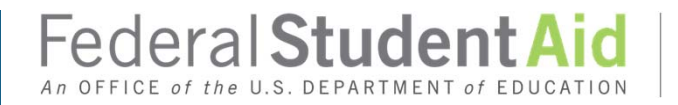

### Random Sample

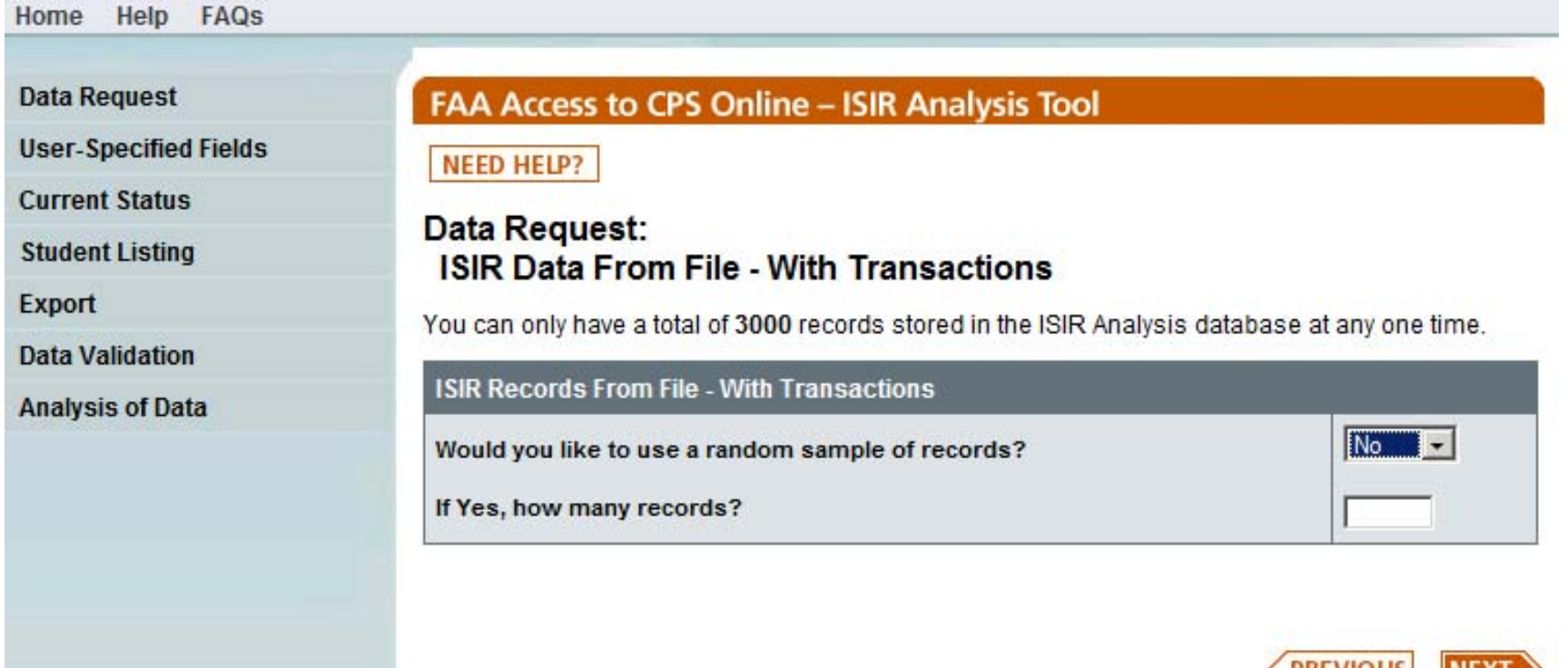

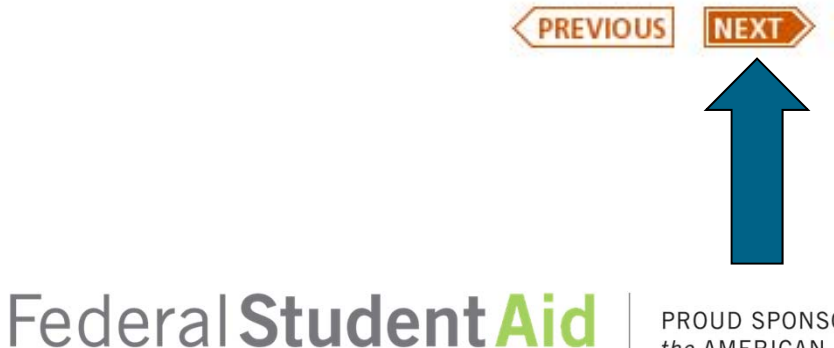

An OFFICE of the U.S. DEPARTMENT of EDUCATION

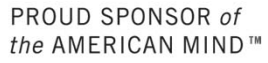

### Locate Your Flat ASCII File

| Choose File to Upload |                                      |                           |            |  |  |  |
|-----------------------|--------------------------------------|---------------------------|------------|--|--|--|
| 💮 💮 🕨 - My Docum      | ents 🝷 2012 IA Tool Testing 🔹 🔹 🚺    | Search 2012 IA Tool Testi | ng 🙋       |  |  |  |
| Organize 🔻 New folder |                                      |                           |            |  |  |  |
| ★ Favorites           | Name ^                               | Date modified             | Туре 🔺     |  |  |  |
| 🧮 Desktop             | 10000_DL                             | 5/24/2012 9:03 AM         | Text Doc   |  |  |  |
| Downloads             | Assignment sheets                    | 5/22/2012 9:07 AM         | Microsoft  |  |  |  |
| E Recent Places       | IATool3000                           | 5/21/2012 8:10 AM         | Text Doc   |  |  |  |
| SharePoint Sites      | IATool3000_With double quote removed | 5/23/2012 1:57 PM         | Text Doci  |  |  |  |
| 🔁 Libraries           | initial_trans                        | 5/21/2012 8:10 AM         | Text Doc   |  |  |  |
| Documents             | initialandpaidon_trans               | 5/21/2012 8:10 AM         | Text Doc   |  |  |  |
| J Music               | initialandpaidon_trans_withNos       | 5/21/2012 7:08 AM         | Text Doo   |  |  |  |
| Pictures              | 📄 IRS Req flag 04                    | 5/23/2012 1:57 PM         | Text Doc   |  |  |  |
| Videos —              | JUST_SSN_LA                          | 5/21/2012 7:10 AM         | Text Doci  |  |  |  |
| Computer              | paidon_trans                         | 5/21/2012 8:10 AM         | Text Doc   |  |  |  |
| Apps (\\ed.gov\ED     | User Defined 15_ini                  | 5/21/2012 8:11 AM         | Text Doc   |  |  |  |
| Michael.Cagle (\\ec   | User Defined 15_po                   | 5/21/2012 8:11 AM         | Text Doc 🚽 |  |  |  |
| Groups (\\EDUSEAF     |                                      |                           |            |  |  |  |
| File n                | ame: initialandpaidon_trans          | All Files (*.*)           | •          |  |  |  |
|                       |                                      | Open (                    | Cancel     |  |  |  |
|                       |                                      |                           |            |  |  |  |
|                       | Federa<br>An OFFICE of th            | al Studen                 | t Aid      |  |  |  |

### Upload File

| Home Help FAQs        |                                                                                                    |  |  |
|-----------------------|----------------------------------------------------------------------------------------------------|--|--|
|                       |                                                                                                    |  |  |
| Data Request          | FAA Access to CPS Online – ISIR Analysis Tool                                                                                                    |  |  |
| User-Specified Fields | NEED HELP?                                                                                                    |  |  |
| Current Status        |                                                                                                    |  |  |
| Student Listing       | Data Request: ISIR Data From File - With Transactions                                                                                                    |  |  |
| Export                | The file upload may take several seconds to complete. If the file upload is immediately successful,<br>a confirmation page will display. If the file upload is not immediately successful, a page with |  |  |
| Data Validation       | additional information will display.                                                                                                    |  |  |
| Analysis of Data      | ISIR Data                                                                                                    |  |  |
|                       | Where is your file? H:\My Documents\2012 IA Tool Testing\ Browse                                                                                                    |  |  |
|                       | UPLOAD FILE                                                                                                    |  |  |
|                       |                                                                                                    |  |  |

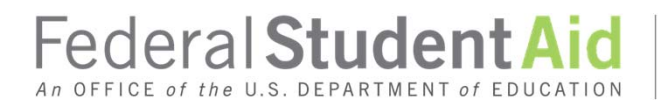

### **ISIR Data Confirmation**

| Home Help FAQS        | _                                                         |                                   |                                      |                                                  |                                                                                    |  |  |  |
|-----------------------|-----------------------------------------------------------|-----------------------------------|--------------------------------------|--------------------------------------------------|------------------------------------------------------------------------------------|--|--|--|
| Data Request          | FAA Access                                                | s to CPS                          | Online – ISIR An                     | alvsis Tool                                      |                                                                                    |  |  |  |
| User-Specified Fields | NEED HELP?                                                |                                   |                                      |                                                  |                                                                                    |  |  |  |
| Current Status        | Data Request: ISIR Data Confirmation                      |                                   |                                      |                                                  |                                                                                    |  |  |  |
| Student Listing       | Data Request: ISIR Data Confirmation                      |                                   |                                      |                                                  |                                                                                    |  |  |  |
| Export                | Successfully lo                                           | Successfully loaded 1482 records. |                                      |                                                  |                                                                                    |  |  |  |
| Data Validation       | Errors were en                                            | countered                         | d while reading the inp              | ut file. Please see the re                       | port below for details of                                                          |  |  |  |
| Analysis of Data      | ulese ellois, a                                           |                                   | In that data is correctly            | formatted and them retry.                        |                                                                                    |  |  |  |
|                       | Error Report                                              |                                   |                                      |                                                  |                                                                                    |  |  |  |
|                       |                                                           |                                   |                                      |                                                  |                                                                                    |  |  |  |
|                       | Original SSN                                              | Name<br>ID                        | Initial Transaction<br>#             | Paid On Transaction #                            | Error                                                                              |  |  |  |
|                       | Original SSN<br>145-01-1475                               | Name<br>ID<br>NO                  | Initial Transaction<br>#<br>01       | Paid On Transaction<br>#<br>02                   | Error<br>SCHOOL CODE IS NOT<br>LISTED                                              |  |  |  |
|                       | Original SSN<br>145-01-1475<br>145-01-1476                | Name<br>ID<br>NO<br>NO            | Initial Transaction<br>#<br>01<br>01 | Paid On Transaction<br>#<br>02<br>02             | Error<br>SCHOOL CODE IS NOT<br>LISTED<br>SCHOOL CODE IS NOT<br>LISTED              |  |  |  |
|                       | Original SSN<br>145-01-1475<br>145-01-1476<br>145-01-1477 | Name<br>ID<br>NO<br>NO<br>RJ      | Initial Transaction # 01 01 01 01 01 | Paid On Transaction<br>#<br>02<br>02<br>02<br>02 | Error<br>SCHOOL CODE IS NOT<br>LISTED<br>SCHOOL CODE IS NOT<br>LISTED<br>BLANK EFC |  |  |  |

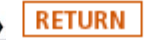

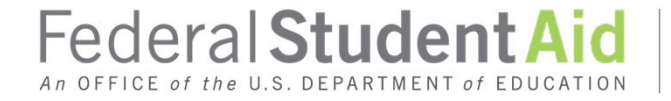

### **Data Validation**

| Home Help FAQs        |                                                                                                    |
|-----------------------|----------------------------------------------------------------------------------------------------|
|                       |                                                                                                    |
| Data Request          | FAA Access to CPS Online – ISIR Analysis Tool                                                                              |
| User-Specified Fields | NEED HELP?                                                                                                    |
| Current Status        |                                                                                                    |
| Student Listing       | Data Validation                                                                                                    |
| Export                | Running the Data Validation process will delete 0 student records. Select <u>Next</u> to validate your<br>student records. |
| Data Validation       |                                                                                                    |
| Analysis of Data      | This process must be successfully completed prior to performing Analysis of Data functions.                                |
|                       |                                                                                                    |
|                       |                                                                                                    |
|                       |                                                                                                    |
|                       |                                                                                                    |
|                       | NEXT                                                                                                    |
|                       |                                                                                                    |

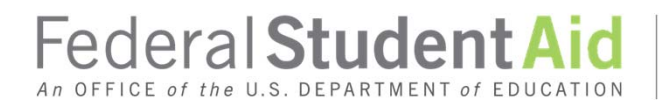

### Data Validation Confirmation

| Home Help FAQs        |                                                                           |
|-----------------------|---------------------------------------------------------------------------|
|                       |                                                                           |
| Data Request          | FAA Access to CPS Online – ISIR Analysis Tool                             |
| User-Specified Fields | NEED HELP?                                                                |
| Current Status        |                                                                           |
| Student Listing       | Data Validation: Confirmation                                             |
| Export                | 1482 records were validated.<br>1482 records were successfully validated. |
| Data Validation       | 0 records failed validation and were deleted.                             |
| Analysis of Data      |                                                                           |
|                       |                                                                           |
|                       |                                                                           |
|                       |                                                                           |
|                       |                                                                           |

RETURN

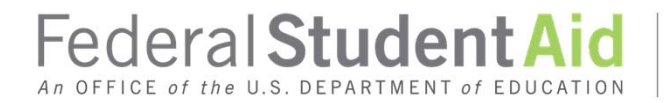

### **Current Status**

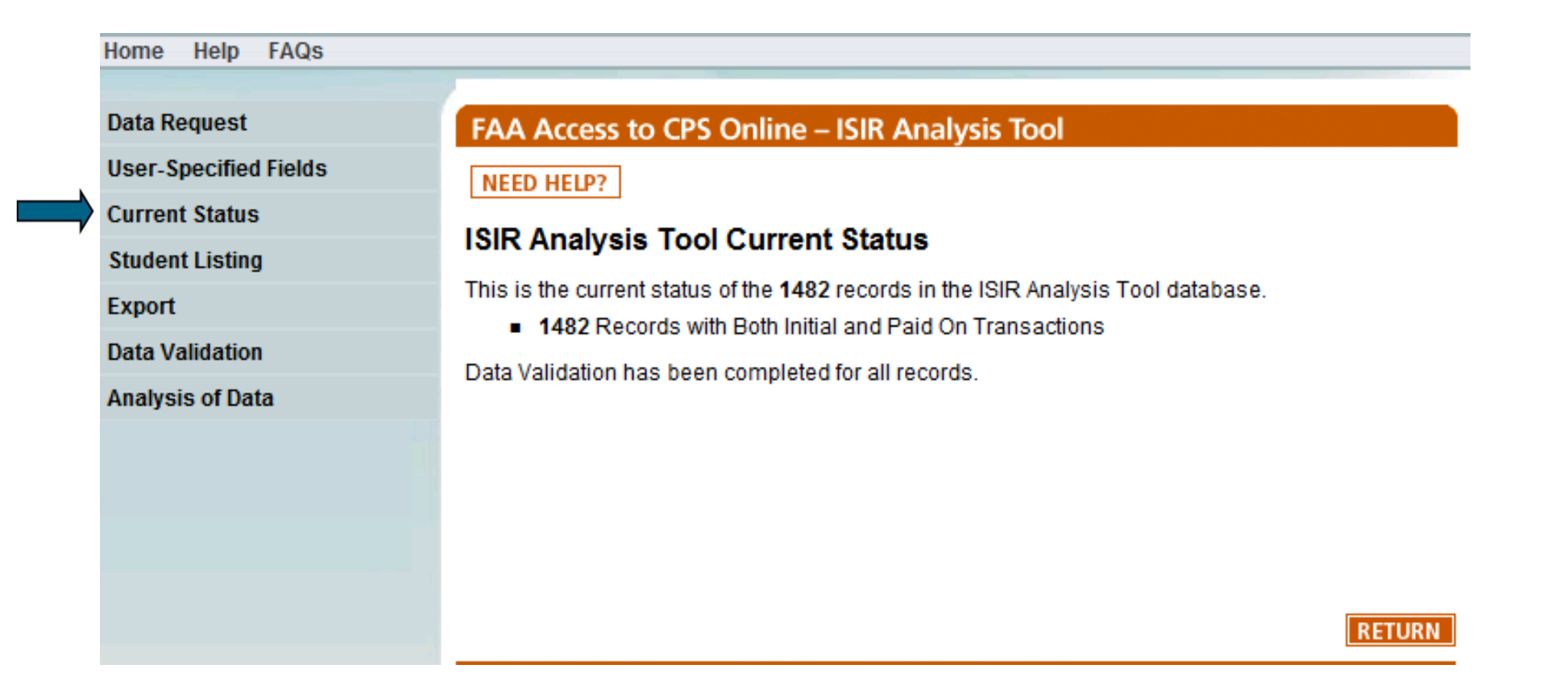

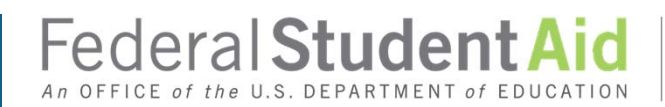

# New Reports and Enhancements to the 2012-13 ISIR Analysis Tool

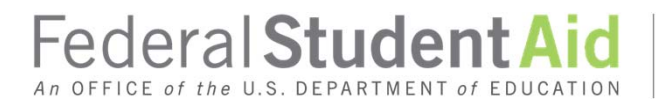

PROUD SPONSOR of the AMERICAN MIND<sup>TM</sup>

### Enhancements for 2012-13

- One flat file for data upload
- Increase database capacity to 3000 records
- New ISIR data elements added, e.g., Pell LEU, etc.
- Three new reports added. Two on the Dashboard and one Custom report.

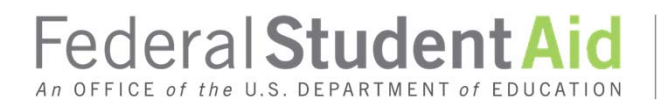

### New Dashboard Report – Verification and Change by Dependency Status

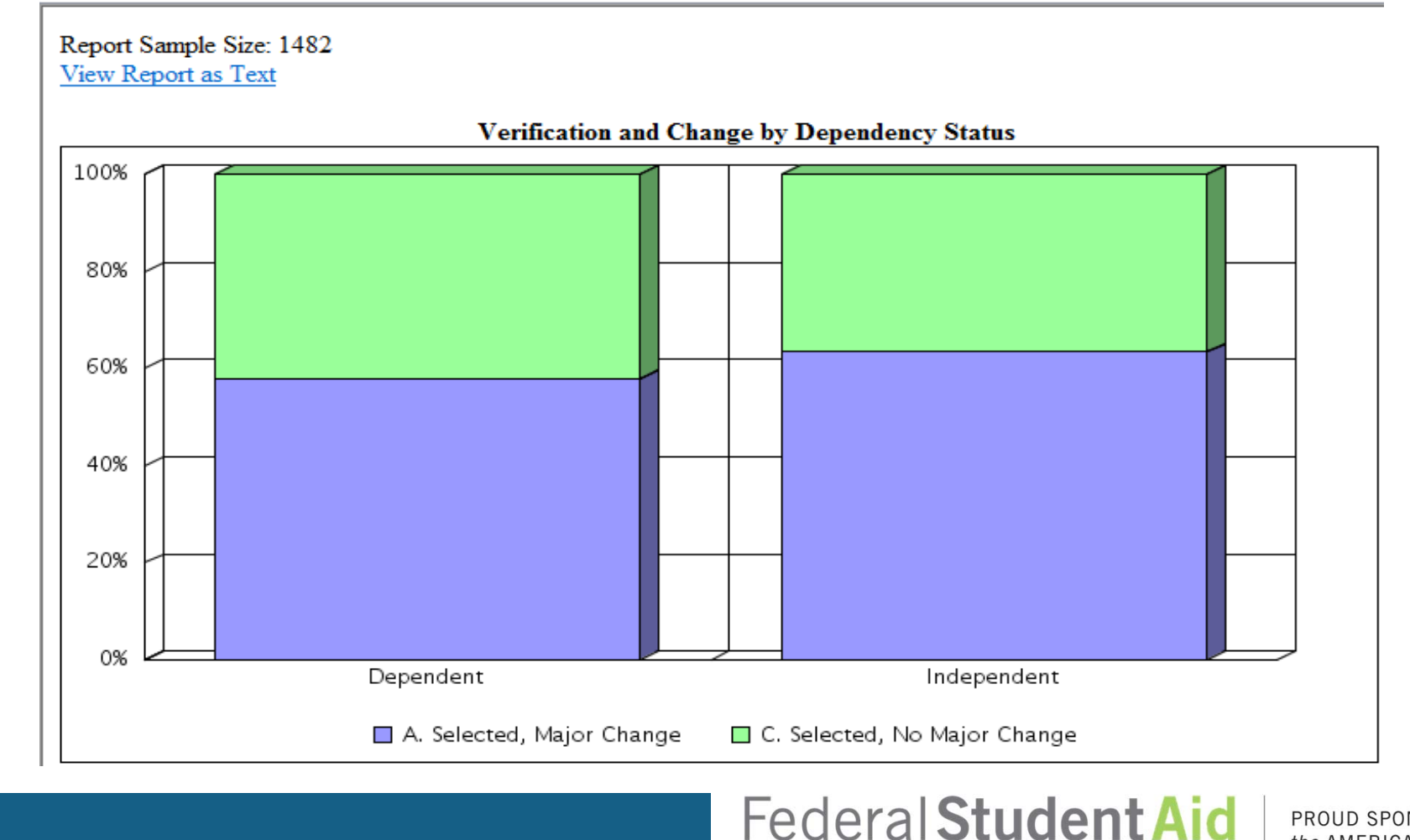

An OFFICE of the U.S. DEPARTMENT of EDUCATION

### **Drill Down Functionality**

#### Verification and Change by Dependency Status

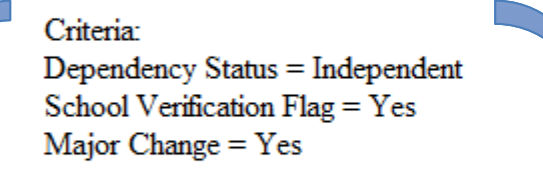

Please choose a report to view selected data: <u>Field Change Report</u> Additional Statistics Report The criteria selected from the bar chart.

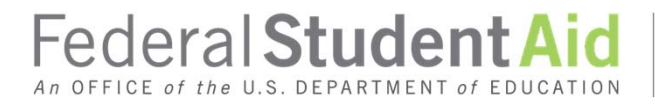

### New Dashboard Report – Additional

### **Statistics**

FEDERAL STUDENT AID 2012-2013 ISIR Analysis Tool Federal School Code: 014654 School Name: HAMILTON-FULTON-MONTGOMERY BOCES Additional Statistics THIS DOCUMENT CONTAINS SENSITIVE INFORMATION PROTECTED BY THE PRIVACY ACT

| Criteria:                |        |
|--------------------------|--------|
| Report Sample Size:      | 1482   |
| Percent of all Records:  | 100.0% |
| EFC Distribution         |        |
| 0                        | 22.6%  |
| 1 to 4995                | 63.7%  |
| 4996 to 9999             | 8.9%   |
| 10000 to 14999           | 2.2%   |
| 15000 to 19999           | .7%    |
| 20000 to 24999           | .5%    |
| 25000 or more            | 1.3%   |
| Student AGI Distribution |        |
| Blank                    | 43.6%  |
| Less than 0              | .3%    |
| 0                        | 1.1%   |
| 1 to 7,499               | 42.1%  |
| 7,500 to 14,999          | 7.6%   |
| 15,000 to 24,999         | 2.0%   |
| 25,000 to 39,999         | .5%    |
| 40,000 or more           | 2.8%   |
| Parent AGI Distribution  |        |
| Blank                    | 8.6%   |
| Less than 0              | .5%    |
| 0<br>1 to 10 000         | 1.0%   |
| 20 000 to 34 999         | 20.0%  |
| 35,000 to 49,999         | 24.4%  |
| 50,000 to 74,999         | 23.8%  |
| 75,000 or more           | 7.3%   |
|                          |        |

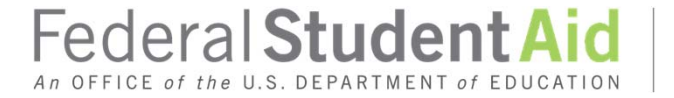

### Additional Statistics Report Cont'd

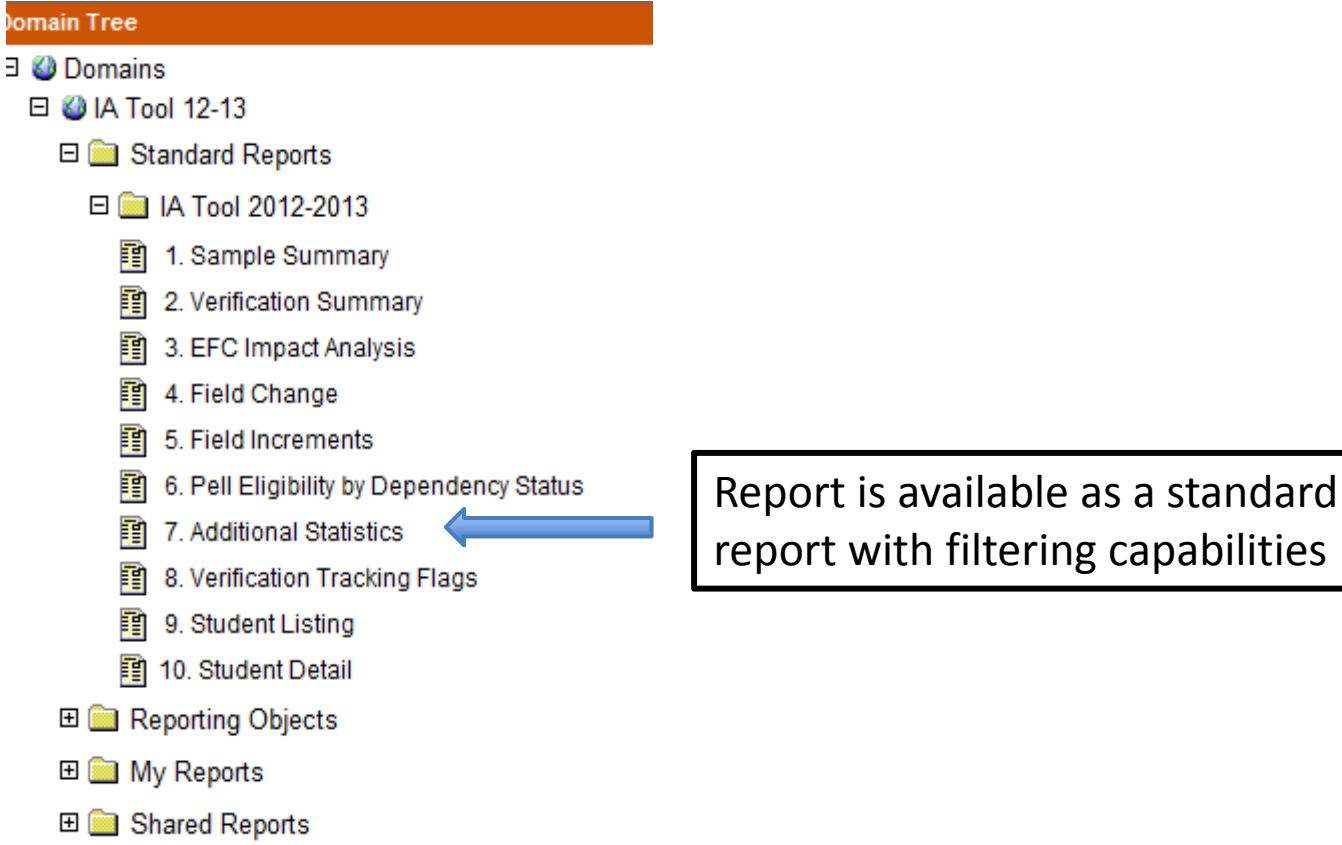

report with filtering capabilities

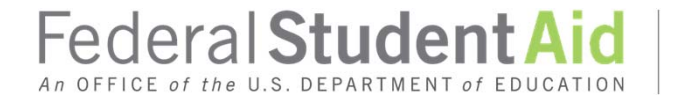

### New Report – Pell Improper

### Payments – A.K.A. "The Details Report"

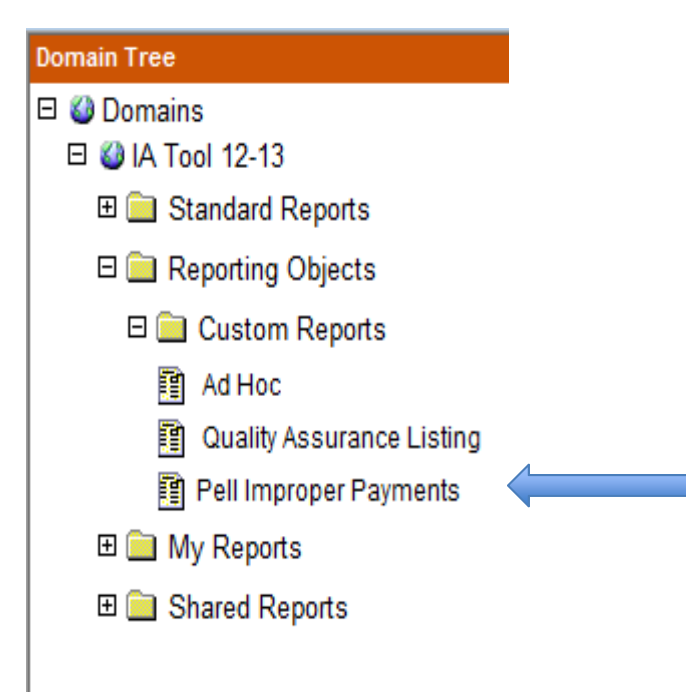

To run left click, to edit, right click and select "InfoAssist"

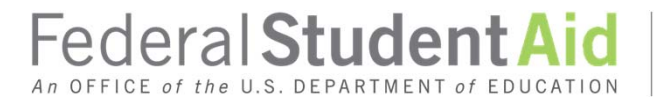

PROUD SPONSOR of the AMERICAN MIND<sup>TM</sup>

#### Pell Improper Payments Report – Where it's Located

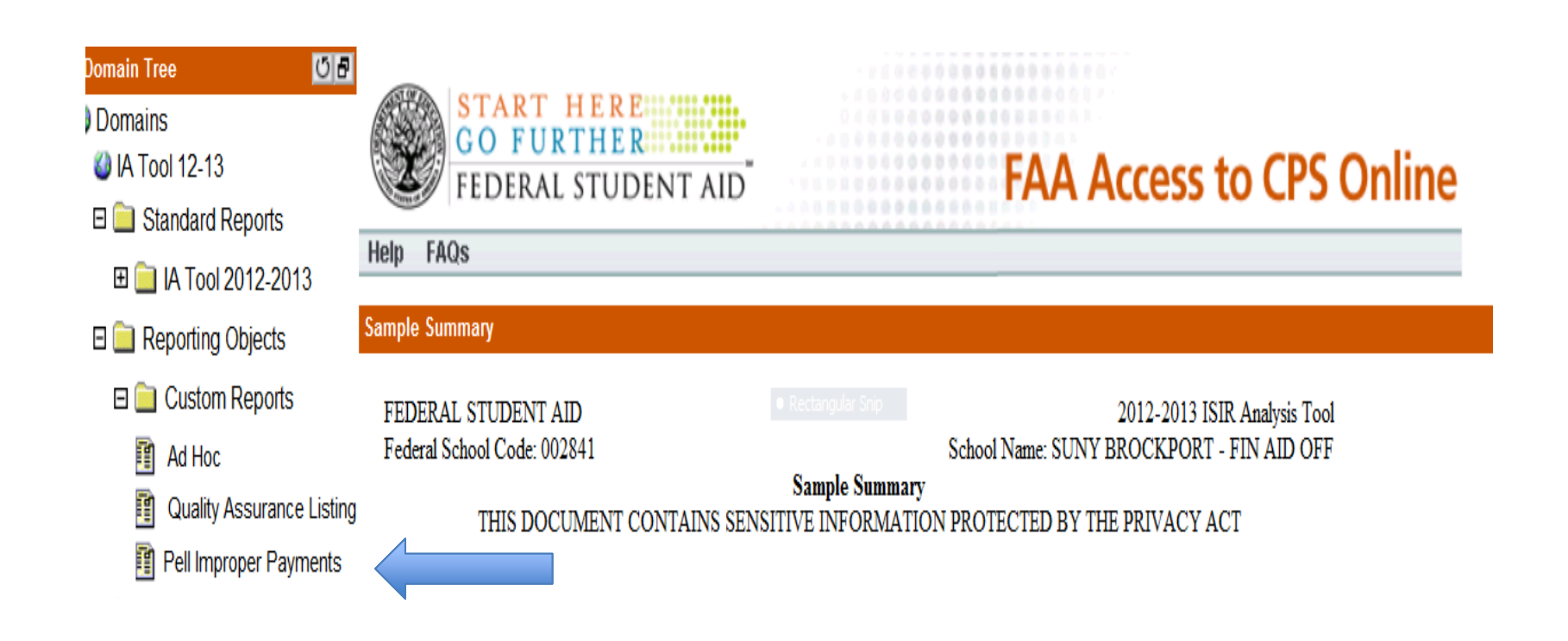

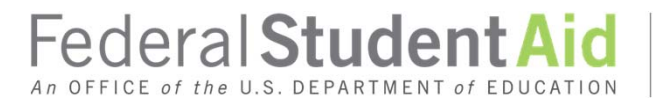

### Pell Improper Payments Report Cont'd

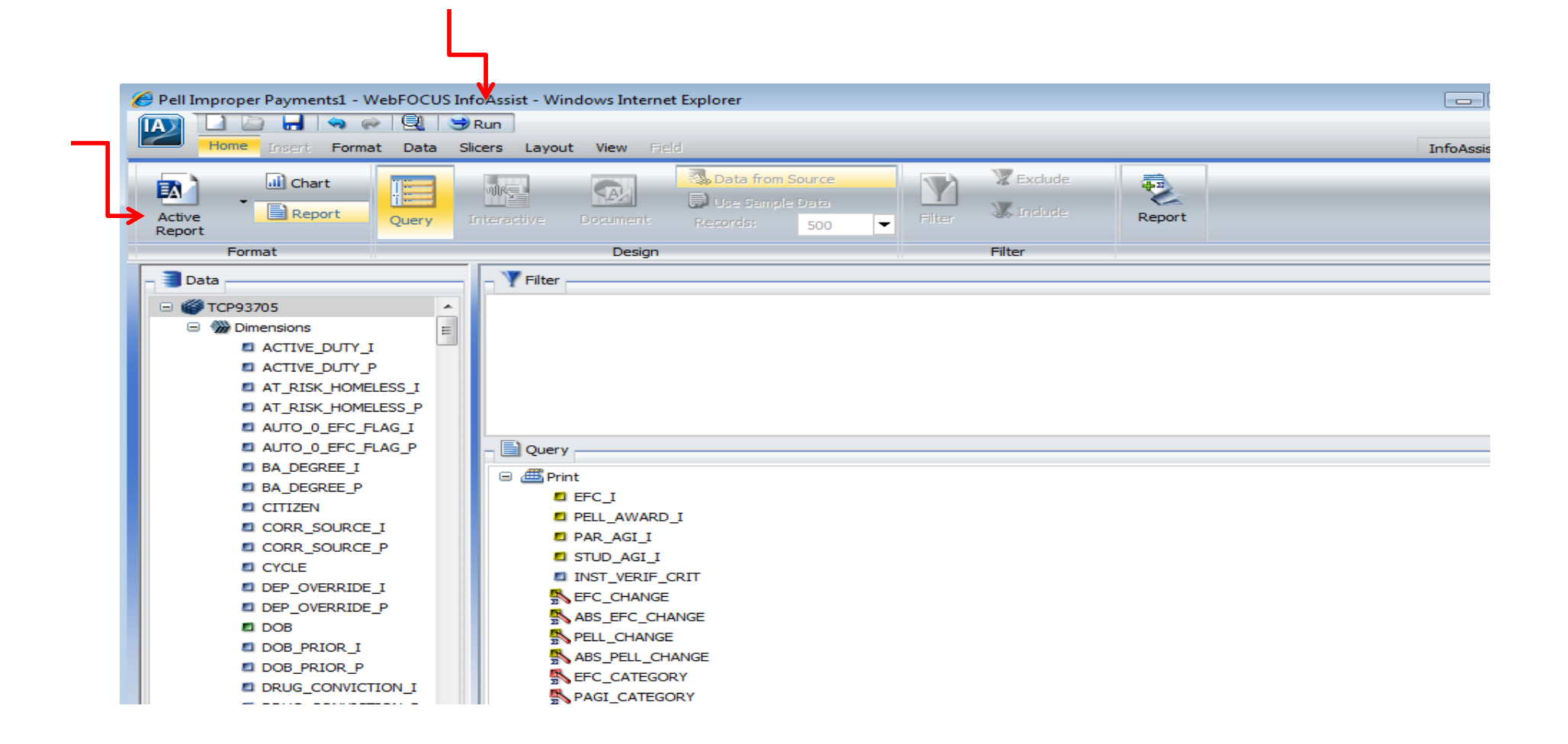

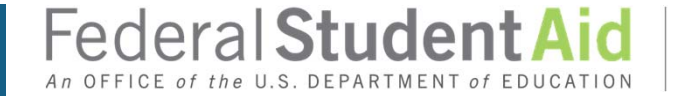

### Pell Improper Payment Report – How to Save

|                     | opent mindows and t | net Explorer  |                                |             |                       |                      |                 |                      | ~           | Convert - Select     |
|---------------------|---------------------|---------------|--------------------------------|-------------|-----------------------|----------------------|-----------------|----------------------|-------------|----------------------|
| File Cult view Favo | rites roois         |               |                                |             |                       |                      |                 |                      | <u>^</u>    |                      |
| 1428 of 1428        | records, Page 1     | of 26         |                                |             |                       | 1 21                 | 20. 20          | 140.94               |             |                      |
| EFC_I 🔽 PELL_A      | WARD_I 📰 PAR_       | _AGI_I 👿 STUI | D_AGI_I 🛒 INST_VERIF_CRIT 🛒 EI | FC_CHANGE 🔽 | ABS_EFC_CHANGE        | PELL_CHA             | NGE 🕎 ABS_I     | PELL_CHANGE 👿 EFC_CA | TEGORY 🐺    | PAGI_CATEGORY        |
| 14892               | 0                   | 125100        | 4000 B                         | 166         |                       | 166                  | 0               | 0 D. 10K t           | o 14999     | H. \$75000 or more   |
| 3110                | 2400                | 65000         | AE                             | 5717        | Ę                     | 5717                 | -2400           | 2400 B. 1 to 4       | 1995        | G. \$50000 to \$7499 |
| 3183                | 2400                | 62865         | AE                             | 1044        | 1                     | 044                  | -1100           | 1100 B. 1 to 4       | 1995        | G. \$50000 to \$7499 |
| 3183                | 2400                | 62865         | 1426 ABEG                      | 1144        | 1                     | 144                  | -1200           | 1200 B. 1 to 4       | 1995        | G. \$50000 to \$7499 |
| 2                   | 5500                | 41142         | AE                             | C           | Save Webpage          |                      |                 |                      | ×           | F. \$35000 to \$4999 |
| 17706               | 0                   | 73235         | 627 A                          | -28.        | ) - Libraries         | - Documents -        |                 | Search Documents     | 0           | G. \$50000 to \$7499 |
| 669                 | 4900                | 39126         | C                              |             |                       |                      |                 |                      | - 0         | F. \$35000 to \$4999 |
| 2513                | 3000                | 52000         | 7000 AE                        | 20          | organize • New rolder | đ                    |                 | 6                    | •••         | G. \$50000 to \$7499 |
| 16066               | 0                   | 107600        | 1600 B                         | 331         | 🚖 Favorites           | Docume               | nts library     | Arrange by: Fo       | older 🔻     | H. \$75000 or more   |
| 17403               | 0                   | 162330        | 4619 B                         | -1          | Desktop               | Includes: 2 loc      | ations          |                      |             | H. \$75000 or more   |
| 8244                | 0                   | 61600         | А                              | 32          | Recent Places         | Name                 |                 | Date modified 👻      | Туре        | G. \$50000 to \$7499 |
| 6259                | 0                   | 73301         | 4175 AB                        | - 10        | 🞦 SharePoint Sites    | 🚺 My Music           |                 | 8/15/2012 10:31 AM   | File folder | G. \$50000 to \$7499 |
| 11194               | 0                   | 112470        | 3000 B                         | 7(          | -                     | My Pictures          | 1               | 8/15/2012 10:31 AM   | File folder | H. \$75000 or more   |
| 2912                | 2600                | 44686         | AEG                            | 11          | Documents             | My Videos            |                 | 8/15/2012 10:31 AM   | File folder | F. \$35000 to \$4999 |
| 1972                | 3600                | 39912         | 1836 E                         |             | J Music               | My Shapes            |                 | 5/21/2012 1:29 PM    | File folder | F. \$35000 to \$4999 |
| 1199                | 4400                | 37358         | E                              | -31         | Pictures              | My Meeting           | )S              | 1/18/2012 12:52 PM   | File folder | F. \$35000 to \$4999 |
| 2925                | 2600                | 40110         | AE                             | 539         | 💾 Videos              | BueZone              | 25              | 8/22/2011 12:06 PM   | File folder | F. \$35000 to \$4999 |
| 10605               | 0                   | 440000        | 5000 B                         | 58          | 🖳 Computer            | - Didezone           |                 | 0/22/20110/23 AM     | The folder  | H. \$75000 or more   |
| 969                 | 4600                | Sav           | a as Webnag                    | 3           | Anns (\\ed.gov\FD     | •                    |                 |                      | F           | F. \$35000 to \$4999 |
| 13846               | 0                   | Jav           | e as wennage                   | -38         | File name: We         | bFOCUS Active Report | rt              |                      | •           | H. \$75000 or more   |
| 7932                | 0                   |               | Complete                       | 519         | Save as type: Web     | opage, complete (*.h | tm;*.html)      |                      | •           | H. \$75000 or more   |
| 5601                | 0                   |               | complete                       | -6(         |                       | <u> </u>             |                 |                      |             | G. \$50000 to \$7499 |
| 0                   | 5550                | 24225         | С                              |             | Hide Folders          | Encoding:            | Unicode (UTF-8) | Save C               | ancel       | E. \$20000 to \$3499 |
| 灯 Start [ 🎦 🄏       | s 💽                 |               |                                |             |                       |                      |                 |                      |             |                      |
|                     |                     | ]             |                                |             |                       |                      |                 |                      |             | 5/20/2012            |

Federal Student Aid

### Timeline for 2012-13 IA Tool Requirements

| Verify 2012-13 records that meet institutional criteria               | January – July      |
|-----------------------------------------------------------------------|---------------------|
| Submit survey                                                         | April               |
| Prepare flat file of verified records                                 | May - December      |
| Upload flat file, set verification flag, upload user specified fields | May - December      |
| Analyze 2012-13 data                                                  | October - December  |
| Revise and prepare for implementation of 2013-<br>14 verification     | November - December |

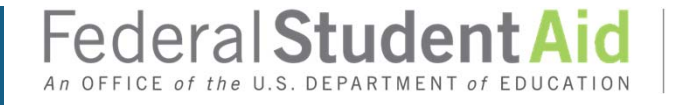

### Timeline for 2013-14 IA Tool Requirements

| Select a random sample of records a perform federal verification as well a records meeting institutional criteria | and<br>Is verify    | January – July |                                    |
|----------------------------------------------------------------------------------------------------|---------------------|----------------|------------------------------------|
| Submit survey                                                                                                    | April               |                |                                    |
| Prepare flat file of verified records                                                                             | May - December      |                |                                    |
| Upload flat file, set verification flag, user specified fields                                                    | upload              | May - Decembe  | r                                  |
| Analyze 2013-14 data                                                                                              | October - December  |                |                                    |
| Revise and prepare for implementation                                                                             | November - December |                |                                    |
|                                                                                                    | Federal             | Student Aid    | PROUD SPONSOR of the AMERICAN MIND |

An OFFICE of the U.S. DEPARTMENT of EDUCATION

### IRS Data Verification Study

#### Sample 1

- 1. School verified with paper copy of tax return
- 2. Applicant re-documents with IRS retrieval function in FAFSA or IRS transcript
- 3. School processes changes (if any)

#### Sample 2

- 1. Applicant uses IRS retrieval function in FAFSA without making changes
- 2. School reviews paper copy of tax return
- 3. School processes changes (if any)

Questions? David.Rhodes@ed.gov

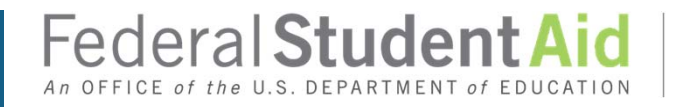

### Upload IRS Study Flat File by October 19

111221234MA0205Y1 111331235LA0204Y2 111441236EV0206Y1 111221238TA0105Y2

#### Alternative:

Leave verification code field blank and use user-specified field 1 to indicate which IRS study sample record is from 1. SSN

- 2. First two letters of the last name (CAPS)
- 3. Initial transaction per study definition
- 4. Paid on transaction per study definition
- 5. Include a Y in column 16
- 6. Use the Verification Code field to identify which study sample the record is from

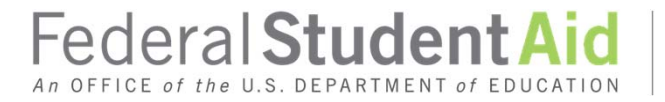

### **Additional Training Sessions**

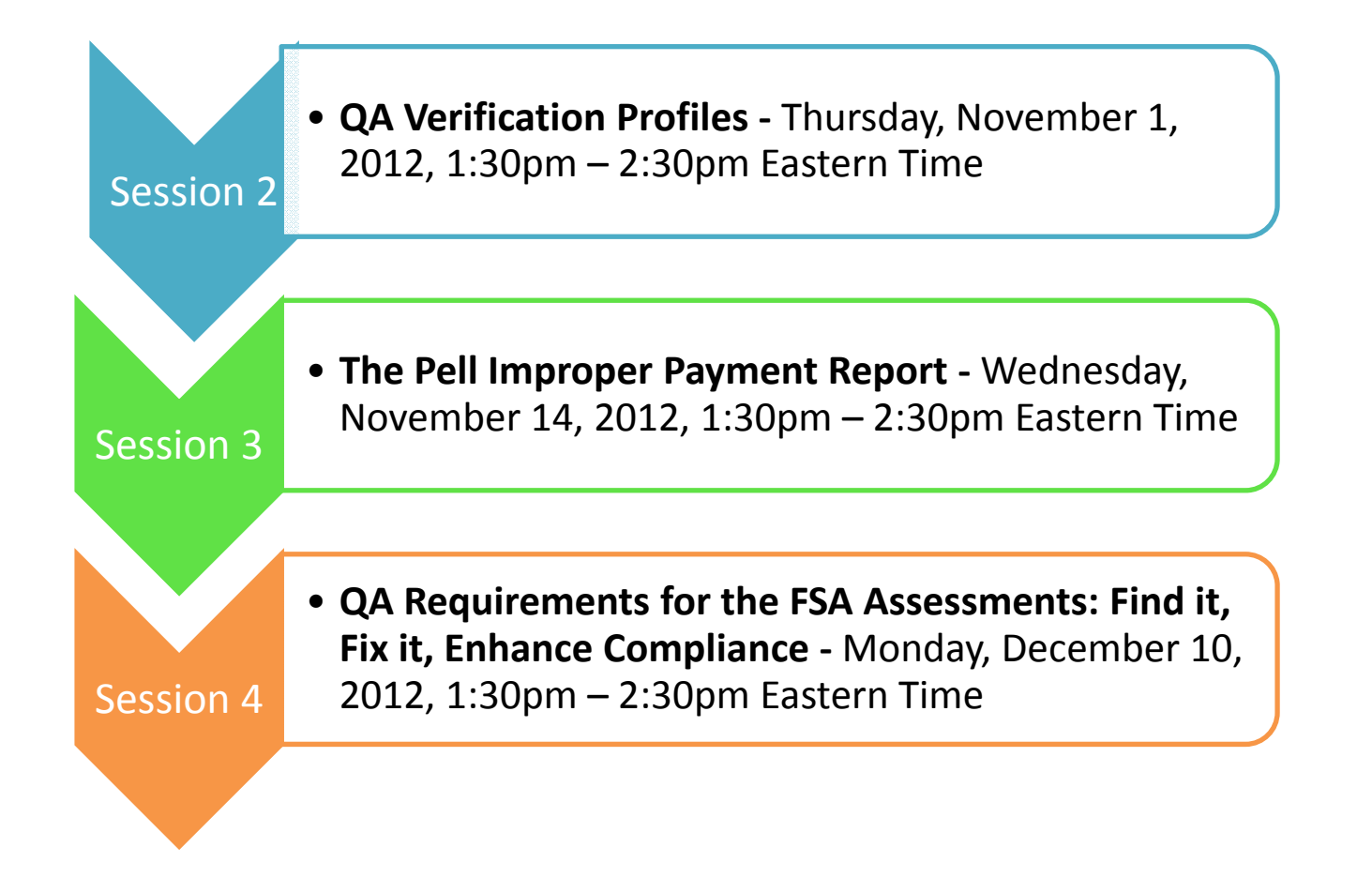

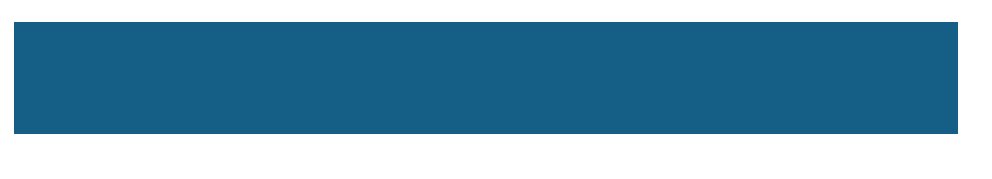

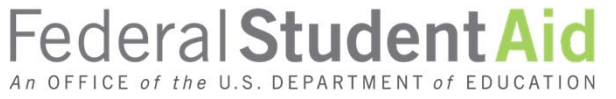

### Fall Conference QA Session

- A session is planned for QA schools at the Fall Conference in Orlando, Florida.
- The sessions will be held in the late afternoon after regular sessions have concluded.
- The Pell Improper Payment Report will be the focus of this hour long session.
- More information will be provided as it becomes available.

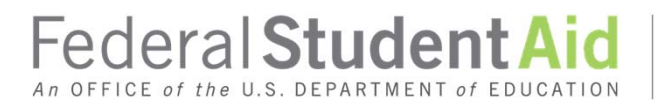

### **QA Program Resources**

- <u>QA Program Website</u> <u>http://ifap.ed.gov/qualityassurance</u>
- <u>QA Program Listserv</u> Send email to Warren.Farr@ed.gov to subscribe to the QA Program listserv
- <u>QA Program Mailbox</u> quality.assurance@ed.gov
- <u>QA Program Training & Guidance</u> <u>http://ifap.ed.gov/qahome/training.html</u>
- Information for Financial Aid Professionals http://ifap.ed.gov

### What Have We Learned Today?

3

- Review Procedures for Uploading Records into the IA Tool
  - Discuss Enhancements made to the 2012-2013 ISIR Analysis Tool
  - Review Requirements and Deadlines for Completing Data Upload and Analysis of Data

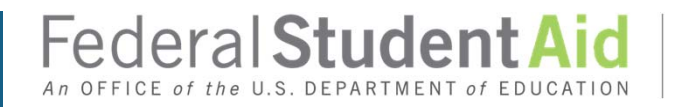

### **QA Regional Representatives**

Regions 1, 2, and 5 – Holly Langer-Evans – (617) 289-0136 Holly.Langer-Evans@ed.gov

Regions 3, 4, 6 & 7 – Anne Tuccillo – (202) 377-4378 Anne.Tuccillo@ed.gov

Regions 8, 9, and 10 – Michael Cagle – (206) 615-2586 Michael.Cagle@ed.gov

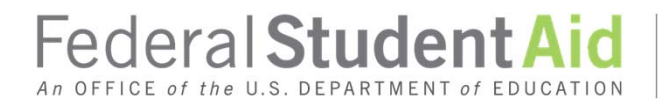